# **Tutorial Google Drive**

# Acessando o Google Drive

- Acesse: <u>https://drive.google.com/</u>
- Utilize sua conta institucional para autenticar.

**Funcionários** e **Docentes**: nome\_usuario@unicamp.br (mesma dos serviços de e-mail, Eduroam, DAC, etc).

Alunos: a999999@dac.unicamp.br (e-mail da DAC -> letra do nome + RA).

| nte para |
|----------|
|          |
| roxima   |
| ĺ        |

• Agora use as mesmas credenciais acima mas **SEM o final @unicamp.br** ou **@dac.unicamp.br** 

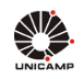

# AUTENTICAÇÃO UNICAMP

| Acessar Sistemas / Serviços:                                                                               | NOTAS E AVISOS:                                                                                                    |
|----------------------------------------------------------------------------------------------------|----------------------------------------------------------------------------------------------------|
| <ul> <li>Usuário</li> <li>Utilize o seu usuário Unicamp ou RA, sem o @unicamp.br</li> <li>Senha</li> </ul> | Por que o sistema que acessei me encaminhou para est<br>página?<br>Prezado usuário, para autenticar nos sistemas e serviço<br>da universidade utilize a senha definida no Senha<br>UNICAMP.<br>Ao utilizar este servico o usuário declara estar de acord |
| Entrar                                                                                                    | com a resolução que estabelece as normas e<br>procedimentos de uso. Instrução Normativa ConTIC IN-<br>01/2019<br>Esqueci a senha :: Senha expirou                                                                                                    |
|                                                                                                    |                                                                                                    |

• Ao acessar a página inicial do **Drive** pode-se ver algumas de suas **principais** funcionalidades.

|            | Drive                 | Q    | Pesquisar no Drive (2) |              | -                            | ? | (1)       | ***       | UNICAMP | E |
|------------|-----------------------|------|------------------------|--------------|------------------------------|---|-----------|-----------|---------|---|
| +          | Novo (3)              | Meu  | Drive -                |              |                              |   |           | E         | ⊞ ()    | 5 |
| 0          | Prioridade            | Nome | $\checkmark$           | Proprietário | Última modificação           |   | Tamanho d | o arquivo |         |   |
| ► <b>△</b> | Meu Drive             |      | Pasta sem nome 7       | eu           | 20 de abr. de 2021 <b>eu</b> |   | -         |           |         |   |
| • 🖴        | Drives compartilhados |      | Pasta sem nome 6       | eu           | 20 de abr. de 2021 <b>eu</b> |   | _         |           |         |   |
| න          | Compartilhados comigo |      | Pasta sem nome 5       | eu           | 20 de abr. de 2021 <b>eu</b> |   | -         |           |         | + |
| O          | Recentes              |      | Pasta sem nome 4       | eu           | 20 de abr. de 2021 <b>eu</b> |   | -         |           |         |   |
| ☆          | Com estrela           |      | Pasta sem nome 3       | eu           | 20 de abr. de 2021 <b>eu</b> |   | -         |           | (6)     |   |
| Ū          | Lixeira               |      | Pasta sem nome 2       | eu           | 20 de abr. de 2021 eu        |   | -         |           | _       |   |
| 0          | Armazenamento         |      | Pasta sem nome 1       | eu           | 20 de abr. de 2021 <b>eu</b> |   | -         |           |         |   |
| 1,1 G      | B em uso              |      | Pasta sem nome         | eu           | 20 de abr. de 2021 eu        |   | -         |           | _       |   |
|            | (4)                   |      | Pasta sem nome         | eu           | 20 de abr. de 2021 <b>eu</b> |   | -         |           |         |   |
|            |                       |      | Pasta sem nome         | eu           | 20 de abr. de 2021 <b>eu</b> |   | _         |           |         | > |
|            |                       | _    |                        |              | + 1 - 1 - 0000               |   |           |           |         |   |

• As funcionalidades indicadas são:

(1) **Configurações** que permite personalizar ou obter informações do Drive como por exemplo Armazenamento, Converter uploads, Idioma, Densidade, Offline e Sugestões.

(2) Barra de pesquisa para encontrar itens presentes em sua conta institucional.
(3) Novo cria nova pasta ou novos documentos e faz upload de arquivos para o Drive atual.

(4) Painel para acessar diferentes Drives e documentos.

(5) Escolher o modo de exibição entre lista ou grade.

(6) Painel onde ficam dispostas as pastas e arquivos do Documentos, Planilhas e Apresentações que você criou ou fez upload.

## Fazendo upload, download e criando novo arquivos

 Para fazer upload, escolha o local no Drive em que você deseja colocar o arquivo e clique no ícone Novo, localizado no canto superior esquerdo da página inicial do Drive

|            | Drive                 | Q    | Pesquisar no Drive |              | •                            | ? | \$        | ***       |     | UNICAMP | E  |
|------------|-----------------------|------|--------------------|--------------|------------------------------|---|-----------|-----------|-----|---------|----|
| 4          | Novo                  | Meu  | I Drive 👻          |              |                              |   |           |           | === | (i)     | 51 |
| 0          | Prioridade            | Nome | $\uparrow$         | Proprietário | Última modificação           |   | Tamanho d | o arquivo |     |         |    |
| •          | Meu Drive             |      | Classroom          | eu           | 4 de mar. de 2020 eu         |   | -         |           |     |         |    |
| •          | Drives compartilhados |      | Financeiro         | eu           | 07:34 eu                     |   | -         |           |     |         |    |
| 00         | Compartilhados comigo |      | Pasta sem nome     | eu           | 20 de abr. de 2021 <b>eu</b> |   | -         |           |     |         | +  |
| 0          | Recentes              |      | Pasta sem nome     | eu           | 20 de abr. de 2021 <b>eu</b> |   | -         |           |     |         |    |
| ☆          | Com estrela           |      | Pasta sem nome     | eu           | 20 de abr. de 2021 eu        |   | -         |           |     |         |    |
| Ū          | Lixeira               |      | Pasta sem nome 1   | eu           | 20 de abr. de 2021 <b>eu</b> |   | -         |           |     |         |    |
| $\bigcirc$ | Armazenamento         |      | Pasta sem nome 2   | eu           | 20 de abr. de 2021 eu        |   | -         |           |     |         |    |
| 1,1 (      | 3B em uso             |      | Pasta sem nome 3   | eu           | 20 de abr. de 2021 eu        |   | -         |           |     |         |    |
|            |                       |      | Pasta sem nome 4   | eu           | 20 de abr. de 2021 eu        |   | _         |           |     |         |    |
|            |                       |      | Pasta sem nome 5   | eu           | 20 de abr. de 2021 eu        |   | _         |           |     |         | >  |
|            |                       | -    |                    |              | 00 1 1 1 0000                |   |           |           |     |         |    |

#### • Clique em upload de arquivo ou upload de pasta

| 4          | Drive                                    | QF | Pesquisar no Drive |              | • ?                          | ۰ ۱                |   | UNICAMP | E |
|------------|------------------------------------------|----|--------------------|--------------|------------------------------|--------------------|---|---------|---|
| ÷          | Pasta                                    |    | ve 🔻               |              |                              |                    | ⊞ | ()      | 3 |
| B          | Upload de arquivo                        |    |                    | Proprietário | Última modificação           | Tamanho do arquivo | D | - 1     |   |
| 1          | Upload de pasta                          |    | issroom            | eu           | 4 de mar. de 2020 <b>eu</b>  | _                  |   |         | • |
| 8          | Documentos Google                        |    | anceiro            | eu           | 07:34 eu                     | -                  |   |         |   |
|            | Planilhas Google<br>Apresentações Google | >  | sta sem nome       | eu           | 20 de abr. de 2021 <b>eu</b> | -                  |   |         | + |
|            | Formulários Google                       | >  | sta sem nome       | eu           | 20 de abr. de 2021 <b>eu</b> | -                  |   |         |   |
|            | Mais                                     | >  | sta sem nome       | eu           | 20 de abr. de 2021 <b>eu</b> | -                  |   |         |   |
| Ū          | Lixeira                                  |    | Pasta sem nome 1   | eu           | 20 de abr. de 2021 <b>eu</b> | -                  |   |         |   |
| $\bigcirc$ | Armazenamento                            |    | Pasta sem nome 2   | eu           | 20 de abr. de 2021 <b>eu</b> | -                  |   |         |   |
| 1,1 G      | 3 em uso                                 |    | Pasta sem nome 3   | eu           | 20 de abr. de 2021 <b>eu</b> | -                  |   |         |   |
|            |                                          |    | Pasta sem nome 4   | eu           | 20 de abr. de 2021 <b>eu</b> | -                  |   |         |   |
|            |                                          |    | Pasta sem nome 5   | eu           | 20 de abr. de 2021 eu        | _                  |   |         | > |
|            |                                          | -  |                    |              |                              |                    |   |         |   |

• Selecione os arquivos (ou a pasta) e clique em Abrir.

| <b>V</b> 7                                                      |                               |                                | ADHI           |                |                |                 |                 |                        |          |    |
|-----------------------------------------------------------------|-------------------------------|--------------------------------|----------------|----------------|----------------|-----------------|-----------------|------------------------|----------|----|
| 🛞 🕘 – 🕇 📕 F 🧰                                                   | > AppData > Local > M         | icrosoft → Windows → INetCache | FIE ► 10E1FKA0 |                |                |                 | ~ C             | Pesquisar 10E1FKA0     |          | P, |
| Organizar 👻 Nova pasta                                          |                               |                                |                |                |                |                 |                 | <b>E</b> •             |          | ۲  |
| Favoritos                                                       | favican <sup>(2)</sup> and    |                                |                | favironfélipon | faviron[7].pop | favicant/81.pag | facical Plana   | WP 20210504 20         |          |    |
| Anexos de email                                                 | lavicon(1).png lavicon(2).png | lavicon(5),prig lavicon(4),pr  | avicon(o),ping | ravicontopping | iavicont/hping | ravicontopping  | ravicontstiping | 32_36_Pro[1].jpg       |          |    |
| Documentos                                                      |                               | /                              |                |                |                |                 |                 |                        |          |    |
| Eletrônicos fotos trá                                           |                               |                                |                |                |                |                 |                 |                        |          |    |
| Música                                                          |                               |                                |                |                |                |                 |                 |                        |          |    |
| PNM                                                             |                               |                                |                |                |                |                 |                 |                        |          |    |
| 🜏 Grupo doméstico                                               |                               |                                |                |                |                |                 |                 |                        |          |    |
| Meu computador<br>Desktop<br>Documentos<br>Downloads<br>Imagens |                               |                                |                |                |                |                 |                 |                        |          |    |
| Músicas                                                         |                               |                                |                |                |                |                 |                 |                        |          |    |
| Disco Local (C:)                                                |                               |                                |                |                |                |                 | $\sim$          |                        |          |    |
| Nome                                                            | favicon[5].png                |                                |                |                |                |                 | ×               | odos os arquivos (*.*) |          | ۷  |
|                                                                 |                               |                                |                |                |                |                 |                 | Abrir                  | Cancelar |    |

# • O upload será concluído e o arquivo será adicionado ao Drive.

|        | Drive                 | Q    | Pesquisar no Drive             |              | *                 | ?              | <b>(</b> )  | * * *<br>* * *<br>* * * |     | UNICAMP | E  |
|--------|-----------------------|------|--------------------------------|--------------|-------------------|----------------|-------------|-------------------------|-----|---------|----|
| +      | Novo                  | Meu  | Drive -                        |              |                   |                |             |                         | === | (j)     | 31 |
| Ø      | Prioridade            | Nome | $\uparrow$                     | Proprietário | Última modificaç  | ção feita p    | Tamanho d   | lo arquivo              | 1   |         |    |
| •      | Meu Drive             |      | Atividade5                     | eu           | 8 de jun. de 2020 | )              | -           |                         |     |         | 0  |
| •      | Drives compartilhados |      | Atividade5                     | eu           | 9 de jun. de 2020 | )              | -           |                         |     |         |    |
| ð      | Compartilhados comigo |      | Atividade5                     | eu           | 5 de jun. de 2020 | )              | -           |                         |     |         | +  |
| 0      | Recentes              |      | Atividade5                     | eu           | 7 de jun. de 2020 | )              | -           |                         |     |         |    |
| ਸ<br>ਇ | Lixeira               |      | Atividades_Experimento_6 - LSC | eu           | 19 de jun. de 202 | 20             | -           |                         |     |         |    |
| ~      | Armazonamonto         |      | favicon[5].png                 | eu           | 3 de jul. de 2019 |                | 0 bytes     |                         |     |         |    |
| 1,1 GI | 3 em uso              |      | ficha - EM - 102 - 20 - A      | eu           | 31 de mai. de 20  | 20             | -           |                         |     | _       |    |
|        |                       |      | ficha - EM - 102 - 20 - A      | eu           | 12 de jun. de 21  | 1 upload con   | icluído     |                         |     | ~       | ×  |
|        |                       | W    | ficha - EM - 102 - 20 - A.docx | eu           |                   | favicon[5      | 5].png      |                         |     | •       | 9  |
|        |                       | W    | ficha - EM - 102 - 20 - A.docx | eu           |                   | Este arquivo n | ão contém d | ados.                   |     |         |    |

|            |                       |      | -                  |              |                              |   |           |           |     |         |    |
|------------|-----------------------|------|--------------------|--------------|------------------------------|---|-----------|-----------|-----|---------|----|
|            | Drive                 | Q    | Pesquisar no Drive |              | ~                            | ? |           | ***       |     | UNICAMP | E  |
| +          | Novo                  | Meu  | Drive *            |              |                              |   |           |           | === | i       | 31 |
| ୍          | Prioridade            | Nome | $\uparrow$         | Proprietário | Última modificação           |   | Tamanho d | o arquivo |     |         |    |
| • 🙆        | Meu Drive             |      | Classroom          | eu           | 4 de mar. de 2020 <b>eu</b>  |   | -         |           |     |         | 0  |
| •          | Drives compartilhados |      | Financeiro         | eu           | 07:34 eu                     |   | -         |           |     |         | -  |
| De         | Compartilhados comigo |      | Pasta sem nome     | eu           | 20 de abr. de 2021 <b>eu</b> |   | -         |           |     |         | +  |
| 0          | Recentes              |      | Pasta sem nome     | eu           | 20 de abr. de 2021 eu        |   | -         |           |     |         |    |
| $\diamond$ | Com estrela           |      | Pasta sem nome     | eu           | 20 de abr. de 2021 <b>eu</b> |   | -         |           |     |         |    |
| Ū          | Lixeira               |      | Pasta sem nome 1   | eu           | 20 de abr. de 2021 eu        |   | -         |           |     |         |    |
| $\bigcirc$ | Armazenamento         |      | Pasta sem nome 2   | eu           | 20 de abr. de 2021 <b>eu</b> |   | -         |           |     |         |    |
| 1,1 6      | B em uso              |      | Pasta sem nome 3   | eu           | 20 de abr. de 2021 eu        |   | -         |           |     |         |    |
|            |                       |      | Pasta sem nome 4   | eu           | 20 de abr. de 2021 <b>eu</b> |   | -         |           |     |         |    |
|            |                       |      | Pasta sem nome 5   | eu           | 20 de abr. de 2021 eu        |   | _         |           |     |         | >  |
|            |                       |      |                    |              | 00 I I I 0001                |   |           |           |     |         |    |

• Para criar novos arquivos, clique no ícone Novo

• Selecione o tipo de aplicativo desejado para a criação do arquivo.

| 🛆 D       | rive                                       | QF  | Pesquisar no Drive                        |              | • ⑦                        | ۵ 🗰 (              | UNICAMP | E          |
|-----------|--------------------------------------------|-----|-------------------------------------------|--------------|----------------------------|--------------------|---------|------------|
| ₽ P       | Pasta                                      |     | ve 🔻                                      |              |                            | æ                  | ∃ (j    | <b>B</b> ] |
| - Ch U    | Ipload de arquivo                          |     |                                           | Proprietário | Última modificação feita p | Tamanho do arquivo |         |            |
| ter ∪     | Jpload de pasta                            |     | issroom                                   | eu           |                            | -                  |         |            |
| D         | ocumentos Google                           | >   | anceiro                                   | eu           | 07:34                      | -                  |         |            |
| 🖬 P       | Planilhas Google                           | >   | sta sem nome                              | eu           | 20 de abr. de 2021         | _                  |         | +          |
| A         | lpresentações Google<br>formulários Google | >   | sta sem nome                              | eu           | 20 de abr. de 2021         | _                  |         | т          |
| N         | Nais                                       | >   | Desenhos Google                           | eu           | 20 de abr. de 2021         | _                  |         |            |
| Lio       | xeira                                      |     | Bai Google My Maps                        | eu           | 20 de abr. de 2021         | _                  |         |            |
|           | rmazenamento                               |     | Google Sites                              |              | 20 do obr. do 2021         |                    |         |            |
| 1,1 GB em | n uso                                      |     | Google Jamboard     Script do Google Apps | eu           | 20 de abit de 2021         |                    |         |            |
|           |                                            | - F | + Conectar mais apps                      | eu           | 20 de abr. de 2021         | -                  |         |            |
|           |                                            | F F | Pa                                        | eu           | 20 de abr. de 2021         | -                  |         |            |
|           |                                            | E P | Pasta sem nome 5                          | eu           | 20 de abr. de 2021         | -                  |         | >          |
|           |                                            |     |                                           |              |                            |                    |         |            |

• **Para fazer download**, clique no arquivo desejado. Clique com o botão direito do mouse e selecione a opção **Fazer download**.

**Dica:** Aperte a tecla Ctrl (Windows) ou Command (Mac) para selecionar vários arquivos.

|            | Drive                 | Q    | Pesquisar no Drive             |         |                                                                         |       | •             |                | ? | <b>(</b> ) |         |        | UNICAMP | E  |
|------------|-----------------------|------|--------------------------------|---------|-------------------------------------------------------------------------|-------|---------------|----------------|---|------------|---------|--------|---------|----|
| +          | Novo                  | Meu  | Drive -                        |         |                                                                         |       |               | å <sup>+</sup> | 0 | Ū          | :       | E      | <br>i   | BI |
| େ          | Prioridade            | Nome | ^                              |         | Proprietário                                                            | Últii | ma modific    | ação feita     | p | Tamanh     | no do a | rquivo |         |    |
| •          | Meu Drive             |      | Atividade5                     |         | eu                                                                      | 29 c  | le mai. de 2  | 020            |   | -          |         |        |         | •  |
| •          | Drives compartilhados |      | Atividade5                     |         | eu                                                                      | 8 de  | jun. de 20    | 20             |   | -          |         |        |         |    |
| 8          | Compartilhados comigo |      | Atividade5                     | 0       | Visualização                                                            | de    | jun. de 20    | 20             |   | -          |         |        |         | +  |
| 0          | Recentes              |      | Atividade5                     | ¢∱⇒     | Abrir com >                                                             | de    | jun. de 20    | 20             |   | -          |         |        |         |    |
| $\Delta$   | Com estrela           |      | Atividade5                     | å       | Compartilhar                                                            | de    | jun. de 20    | 20             |   | -          |         |        |         |    |
| Ū          | Lixeira               |      | Atividades_Experimento_6 - LSC | +<br>@+ | Adicionar ao espaço de trabalho ><br>Adicionar atalho ao Google Drive ⑦ |       | le jun. de 21 | 020            |   | -          |         |        |         |    |
| $\bigcirc$ | Armazenamento         |      | favicon[5].png                 |         | Mover para                                                              | de    | jul. de 201   | 9              |   | 0 bytes    |         |        |         |    |
| 1,1 GI     | 3 em uso              |      | ficha - EM - 102 - 20 - A      | 12<br>[ | Adicionar a "Com estrela"                                               |       | le mai. de 2  | 020            |   | _          |         |        |         |    |
|            |                       |      | ficha - EM - 102 - 20 - A      | ں<br>ب  | Fazer download                                                          | 2.0   | le jun. de 21 | 020            |   | -          |         |        |         |    |
|            |                       | W    | ficha - EM - 102 - 20 - A.docx | Ū       | Remover                                                                 |       |               |                |   | 235 KB     |         |        |         | >  |
|            |                       | -    |                                |         |                                                                         |       |               |                |   |            |         |        |         |    |

• Caso você não consiga fazer download de um arquivo, pode ser que o proprietário tenha desativado as permissões para impressão, download ou cópia dos usuários com acesso somente para ver ou comentar.

### Compartilhando arquivos do Google Drive

 Para compartilhar um arquivo com alguém, para leitura, comentário ou edição colaborativa, clique com o botão direito no arquivo desejado e depois clique na opção Compartilhar.

| 🛆 Drive               | Q Pesquisar no Drive             |                                     | •                            | ) 🔅 🏢 🄇            |       |
|-----------------------|----------------------------------|-------------------------------------|------------------------------|--------------------|-------|
| - Novo                | Meu Drive 👻                      | Visualização                        | c> 2º (0                     | > ₪ : ⊞            | (i) 🗊 |
| Prioridade            | Nome 🗸                           | - Abrir com >                       | Última modificação           | Tamanho do arquivo |       |
| Meu Drive             | W ficha - EM - 102 - 20 - A.docx | e+ Compartilhar                     | 19 de mai. de 2020 eu        | 235 KB             | Ø     |
| Drives compartilhados | W ficha - EM - 102 - 20 - A.docx | + Adicionar ao espaço de trabalho > | 19 de mai. de 2020 <b>eu</b> | 235 KB             | _     |
| Compartilhados comigo | 🗐 ficha - EM - 102 - 20 - A      | Mostrar localização do arquivo      | 12 de jun. de 2020 <b>eu</b> | -                  | +     |
| C Recentes            | Ficha - EM - 102 - 20 - A        | Mover para                          | 31 de mai. de 2020 <b>eu</b> | -                  |       |
| 🛣 Com estrela         | favicon[5].png                   | Adicionar a "Com estrela"           | 3 de jul. de 2019 <b>eu</b>  | 0 bytes            |       |
| 🔟 Lixeira             | Atividades_Experimento_6 - LSC   |                                     | 19 de jun. de 2020 <b>eu</b> | -                  |       |
| Armazenamento         | E Atividade5                     | Gerenciar versões                   | 7 de jun. de 2020            | -                  |       |
| 1,1 GB em uso         | E Atividade5                     | Fazer uma cópia                     | 5 de jun. de 2020            | -                  | - 11  |
|                       | Atividade5                       | → Fazer download                    | 9 de jun. de 2020 <b>eu</b>  | _                  |       |
|                       | Atividade5                       |                                     | 8 de jun. de 2020            | -                  | >     |
|                       | <b>—</b>                         |                                     |                              |                    |       |

 Na janela de configuração de compartilhamento, adicione o email das pessoas ou grupos com quem deseja compartilhar seus arquivos. É possível mandar uma notificação de compartilhamento com uma mensagem. • Defina o tipo de permissão que as pessoas e grupos terão sobre o arquivo compartilhado.

| Compartilhar com pessoas e grupos       | ¢;         | Ta      |
|-----------------------------------------|------------|---------|
| Assessoria FEF × Conexões FEF-Unicamp × | Editor -   | 23      |
| Notificar pessoas                       | Leitor     |         |
| Mensagem                                | Comentaris | ta<br>b |
| 📑 ficha - EM - 102 - 20 - A             | eu         | -       |
| Enviar feedback para o Google Cancelar  | Enviar     | -       |

- Outra alternativa é gerar um link de acesso. Para isso, copie um link e compartilhe para que pessoas autorizadas tenham acesso aos arquivos através dele.
- Clique no ícone Configuração (engrenagem)

| tar      | Ver              | Inserir             | Formatar                      | Ferramentas                    | Complement      | os Ajuda    | <u>A última e</u> | <u>edição foi f</u> | ~          | 띡        | B Cor  |
|----------|------------------|---------------------|-------------------------------|--------------------------------|-----------------|-------------|-------------------|---------------------|------------|----------|--------|
| <b>1</b> | 100%             | т Те                | exto norm                     | - Arial                        | <b>-</b> 11     | + B         | JUA               | <u>ج</u>            | + +        | =-       | ‡≡   … |
| 1 -      | 1 - <b>- -</b> 1 | 2                   | Con                           | npartilhar                     | com pess        | soas e g    | Irupos            |                     |            | <u>چ</u> | 18     |
|          |                  |                     | Adicione pe                   | essoas e grupo                 | S               |             |                   |                     |            |          |        |
|          | Ųn               | iv 📢                |                               | (você<br>@dac.unicar           | )<br>np.br      |             |                   |                     | Proprietár | io       |        |
|          | Un<br>Sã<br>Lat  | o <u>En</u><br>tir  | <u>viar feedback p</u>        | <u>ara o Google</u>            |                 |             |                   |                     | Concluído  |          |        |
|          | Un<br>Un         | iversida<br>iv      | ide de São                    | Paulo (USP), c                 | la Universidad  | e Estadual  | Paulista (U       | nesp) e da          |            |          |        |
|          | Fu               | n                   | Cop                           | iar link                       |                 |             |                   |                     |            |          |        |
|          | de<br>cor<br>ref | P Re<br>ns Mu<br>le | estrito Some<br>udar o link p | ente as pessoa:<br>ara Unicamp | s adicionadas p | oodem abrir | r com este l      | ink.                | Copiar lir | ık       |        |

• Na janela que se abrir, escolha qual permissão será dada para cada pessoa ou grupo de pessoas escolhidas anteriormente.

- Os editores podem mudar as configurações e compartilhar os arquivos com terceiros.
- Os leitores e comentaristas só poderão acessar o arquivo para visualizar, comentar e obter cópias do arquivo.

| os eutores podem alteral permissões e compartinai                                       |
|-----------------------------------------------------------------------------------------|
| Os leitores e comentaristas podem ver a opção de fazer o download,<br>imprimir e copiar |
|                                                                                         |

 Para alterar as configurações de compartilhamento via link, clique em qualquer lugar da seção Copiar link

| Compartilhar com pessoas e grupos                                                                                                    | ŝ                   |
|----------------------------------------------------------------------------------------------------|---------------------|
| Adicione pessoas e grupos                                                                                                    |                     |
| Enviar feedback para o Google   Restrito   Kestrito   Mudar as opções de compartilhamento de link   Clique em qualquer lugar da caixa "Gerar link" | prietário<br>:luído |
| Copiar link Entend                                                                                                    | di                  |
| Restrito Somente as pessoas adicionadas podem abrir com este link.<br>Mudar o link para Unicamp                                                    | Copiar link         |

• A janela seguinte permite escolher o perfil de pessoas que podem acessar o link compartilhado.

**Restrito :** link restrito apenas às pessoas adicionadas anteriormente na lista de email na seção Compartilhar com pessoas e grupos

**Unicamp:** link pode ser acessado por qualquer pessoa presente neste grupo **Qualquer pessoa:** link pode ser acessado por qualquer pessoa na Internet

• Em cada perfil de permissão pode-se definir se as pessoas poderão apenas ler, comentar ou editar o arquivo.

| 2+               | Compartilhar com pessoas e gi                            | rupos            |             |
|------------------|----------------------------------------------------------|------------------|-------------|
| Ninguéi          | Restrito                                                 |                  |             |
| 60               | Unicamp                                                  |                  | <u></u>     |
| https:/          | Qualquer pessoa com o link 🔫 🛶                           | AxObRbs4Oeh-PHlx | Copiar link |
| 2                | Restrito 🔹<br>Somente as pessoas adicionadas podem abrir | com este link.   |             |
| <u>Enviar fe</u> | edback para o Google                                     |                  | Concluído   |

• Para finalizar, clique em **Concluído**.

# Compartilhando pastas no Google Drive

• Para escolher com quem compartilhar, clique com o botão direito do mouse na pasta desejada. Depois clique em Compartilhar.

| 🛆 Drive               | Q Pesquisar no Drive                   |                                                                      | • ⑦                        | ÷                  |       |
|-----------------------|----------------------------------------|----------------------------------------------------------------------|----------------------------|--------------------|-------|
| - Novo                | Meu Drive 👻                            |                                                                      | e 2+                       | Ū : 🖽              | i i 🖬 |
| Prioridade            | Nome 🔨                                 | Proprietário                                                         | Última modificação feita p | Tamanho do arquivo |       |
| Meu Drive             | Classroom                              | ♠ Abrir com >                                                        |                            | -                  | 0     |
| Drives compartilhados | Finanças (Financeiro e Infraestrutura) | 👌 Compartilhar                                                       | 08:19                      | -                  |       |
| Compartilhados comigo | Financeiro                             | <ul> <li>Gerar link</li> <li>Mostrar localização da pasta</li> </ul> | 13 de mai. de 2021         | -                  | +     |
| C Recentes            | Pasta sem nome                         | Adicionar atalho ao Google Drive ⑦                                   | 20 de abr. de 2021         | -                  |       |
| 🛣 Com estrela         | Pasta sem nome                         | Mover para                                                           | 20 de abr. de 2021         | -                  |       |
| 🔟 Lixeira             | Pasta sem nome 1                       | Renomear                                                             | 20 de abr. de 2021         | -                  |       |
| Armazenamento         | Pasta sem nome 2                       | Alterar cor                                                          | 20 de abr. de 2021         | -                  |       |
| 1,1 GB em uso         | Pasta sem nome 3                       |                                                                      | 20 de abr. de 2021         | -                  |       |
|                       | Pasta sem nome 4                       | → Fazer download                                                     | 20 de abr. de 2021         | -                  |       |
|                       | Pasta sem nome 5                       | III Remover                                                          | 20 de abr. de 2021         | _                  | >     |
|                       |                                        |                                                                      |                            |                    |       |

- Em Adicione pessoas e grupos, digite o email ou o grupo do google com o qual você quer compartilhar.
- Defina o **tipo de permissão** que as pessoas e grupos terão sobre a pasta compartilhada.
- Selecione **Notificar pessoas** para que um email seja enviado para notificar o compartilhamento.

• Para finalizar, clique em Enviar.

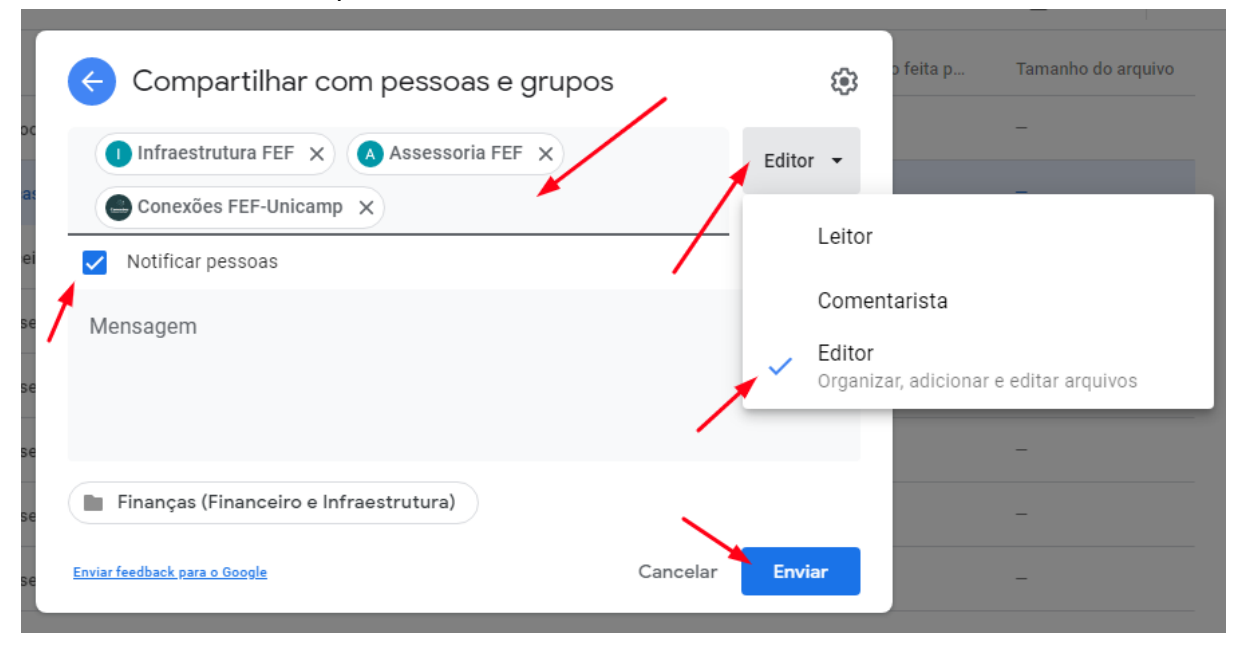

- Outra alternativa é gerar um link de acesso. Para isso, copie um link e compartilhe para que pessoas autorizadas tenham acesso à pasta através dele.
- Clique no ícone Configuração (engrenagem)

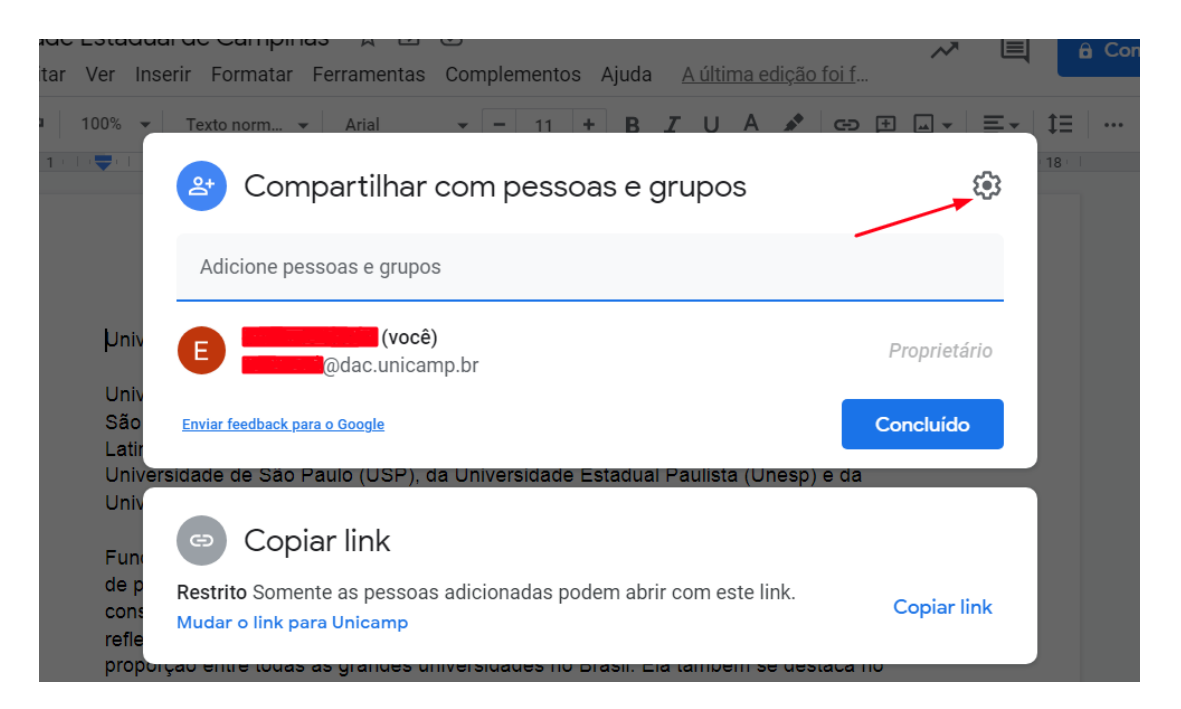

- Na janela que se abrir, escolha qual permissão será dada para cada pessoa ou grupo de pessoas escolhidas anteriormente.
- Os editores podem adicionar, organizar e editar arquivos.
- Os leitores e comentaristas só poderão acessar a pasta para visualizar, comentar e obter cópias de arquivos.

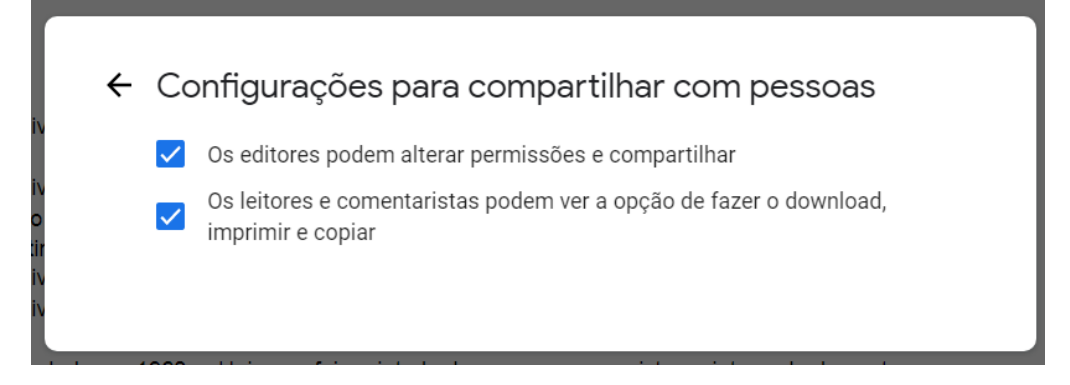

• Para alterar as configurações de compartilhamento via link, clique em qualquer lugar da seção **Copiar link** 

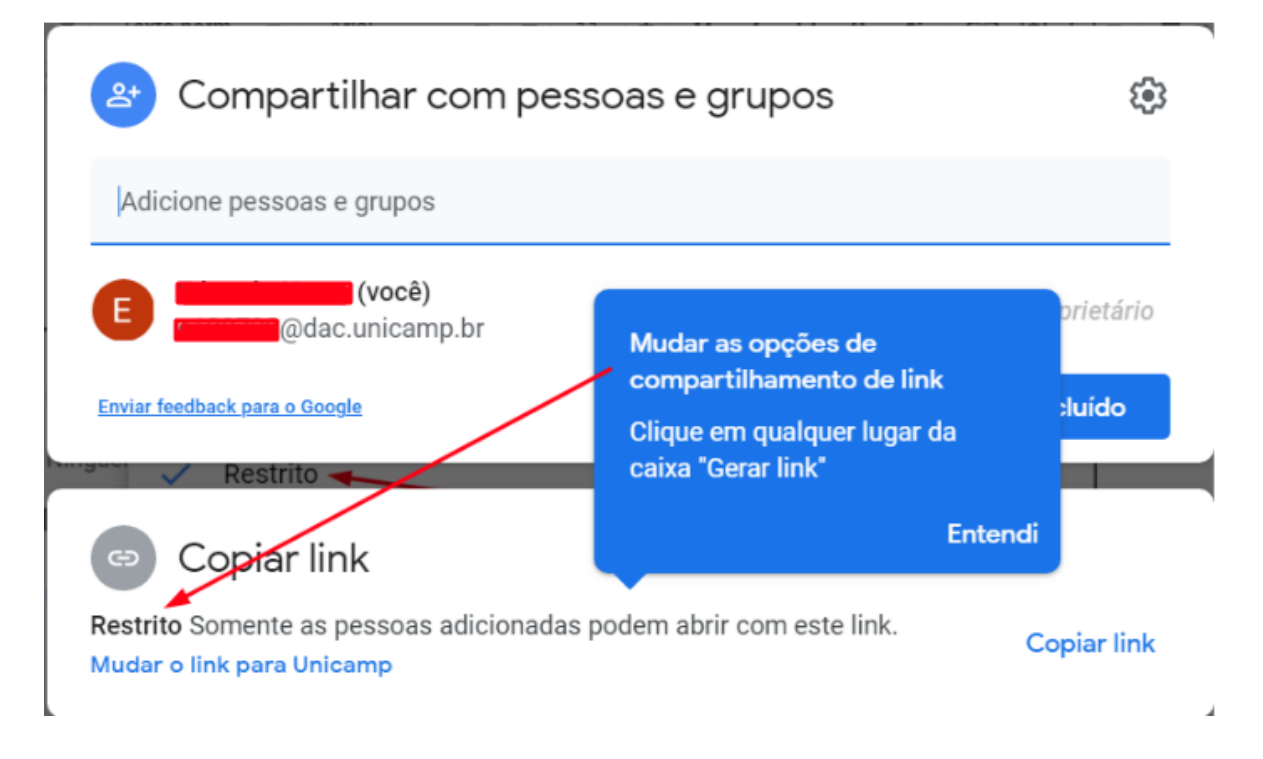

• A janela seguinte permite escolher o perfil de pessoas que podem acessar o link compartilhado.

**Restrito :** link restrito apenas às pessoas adicionadas anteriormente na lista de email na seção Compartilhar com pessoas e grupos

**Unicamp:** link pode ser acessado por qualquer pessoa presente neste grupo **Qualquer pessoa:** link pode ser acessado por qualquer pessoa na Internet

• Em cada perfil de permissão pode-se definir se as pessoas poderão apenas ler, comentar ou editar arquivos desta pasta.

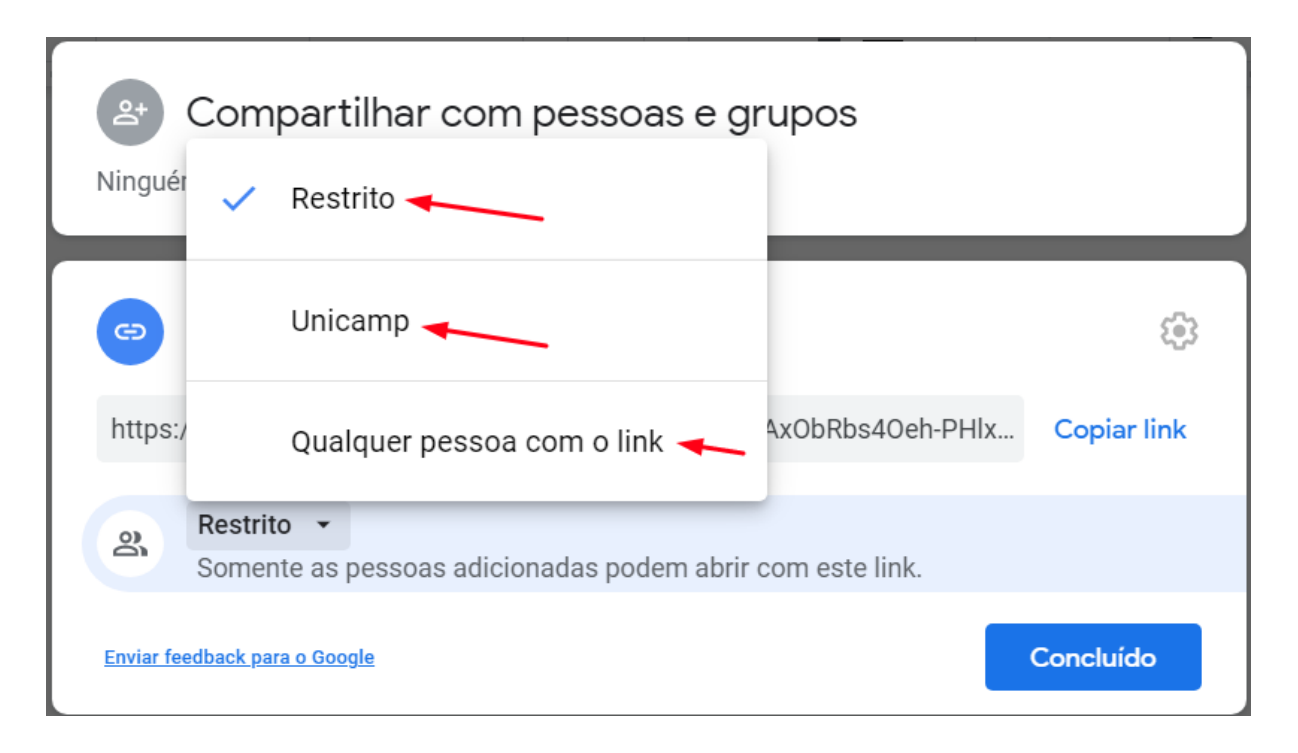

- Para finalizar, clique em **Concluído**.
- Observações:
  - (1) O upload do arquivo consome o armazenamento da pessoa que o fez, não do proprietário da pasta.
  - (2) As permissões de cada arquivo dentro da pasta podem ser alteradas individualmente, quando necessário.
  - (3) Quando alguém exclui um arquivo de uma pasta compartilhada, apenas o proprietário pode recuperá-lo.

# Transferindo a propriedade de uma pasta para outra pessoa.

 Para alterar o proprietário, clique com o botão direito do mouse na pasta desejada. Depois, clique em Compartilhar. Dica: Para selecionar várias pastas, pressione a tecla Ctrl (Windows) ou Command (Mac) e clique em cada pasta desejada.

|            | Drive                 | ٩    | Pesquisar no Drive                     |         |                                       |   | •                 |             | ? | ۲      | ***        |     | UNICAMP | E  |
|------------|-----------------------|------|----------------------------------------|---------|---------------------------------------|---|-------------------|-------------|---|--------|------------|-----|---------|----|
| +          | Novo                  | Meu  | Drive -                                |         |                                       |   |                   | Θ           | å | Ū      | :          | ⊞   | i       | 31 |
| ତ          | Prioridade            | Nome | ^                                      |         | Proprietário                          |   | Última modificaç  | ção feita p | ) | Tamanh | no do arqu | ivo |         |    |
| •          | Meu Drive             |      | Classroom                              | ¢‡⇒     | Abrir com                             | > |                   |             |   | -      |            |     |         | 0  |
| •          | Drives compartilhados |      | Finanças (Financeiro e Infraestrutura) | å       | Compartilhar                          | - | 08:19             |             |   | -      |            |     |         |    |
| De         | Compartilhados comigo |      | Financeiro                             | Θ       | Gerar link                            |   | 13 de mai. de 20  | 21          |   | -      |            |     |         | +  |
| S          | Recentes              |      | Pasta sem nome                         | ¢       | Adicionar atalho ao Google Drive      | 0 | 20 de abr. de 202 | 21          |   | -      |            |     |         |    |
| ☆          | Com estrela           |      | Pasta sem nome                         |         | Mover para                            |   | 20 de abr. de 202 | 21          |   | -      |            |     |         |    |
| Ū          | Lixeira               |      | Pasta sem nome 1                       |         | Adicionar a "Com estrela"<br>Renomear |   | 20 de abr. de 202 | 21          |   | _      |            |     |         |    |
| $\bigcirc$ | Armazenamento         |      | Pasta sem nome 2                       | Ö       | Alterar cor                           | > | 20 de abr. de 202 | 21          |   | -      |            |     |         |    |
| 1,1 G      | B em uso              |      | Pasta sem nome 3                       | Q       | Pesquisar em Pasta sem nome           |   | 20 de abr. de 202 | 21          |   | _      |            |     |         |    |
|            |                       |      | Pasta sem nome 4                       | (i)<br> | Ver detalhes<br>Fazer download        |   | 20 de abr. de 202 | 21          |   | -      |            |     |         |    |
|            |                       |      | Pasta sem nome 5                       | Ū       | Remover                               | _ | 20 de abr. de 202 | 21          |   | _      |            |     |         | >  |
|            |                       | _    |                                        |         |                                       |   |                   |             |   |        |            |     |         | Í  |

- À direita do nome da pessoa, clique na seta para baixo Seta para baixo 🍸
- Clique em Tornar proprietário.

| 😢 Compartilhar com pessoas e grupos                                                             | ÷                         | o feita p                      | Tamanho do arquivo           |
|-------------------------------------------------------------------------------------------------|---------------------------|--------------------------------|------------------------------|
| Adicione pessoas e grupos                                                                       |                           |                                |                              |
| e Infraestrutura FEF (você)                                                                     | Proprietário              |                                | -                            |
| Financeiro FEF                                                                                  | Editor 👻                  |                                | -                            |
| Enviar feedback para o Google                                                                   | Com                       | entarista                      |                              |
| 🗢 Copiar link                                                                                   | ✓ Edito<br>Organ          | o <b>r</b><br>nizar, adiciona  | r e editar arquivos          |
| Restrito Somente as pessoas adicionadas podem abrir com este link.<br>Mudar o link para Unicamp | Permitir ad<br>Acesso ape | cesso tempo<br>enas para ver e | o <b>rário</b><br>e comentar |
| tem nome 4 eu                                                                                   | Tornar pro                | prietario                      |                              |
| sem nome 5 eu                                                                                   | Excluir                   |                                |                              |

• Uma janela de aviso irá se abrir. Para continuar, clique em Sim.

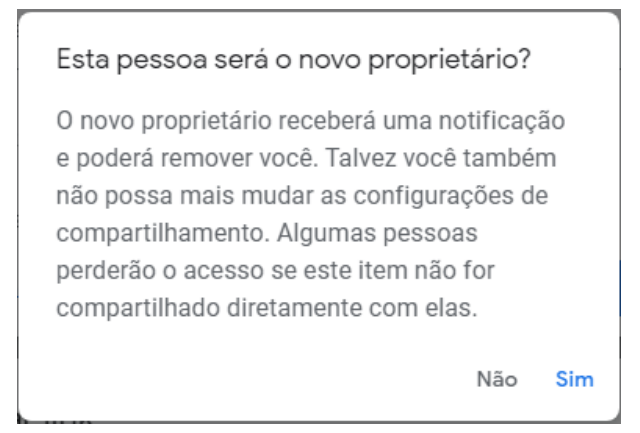

• Espere as alterações serem salvas e clique em Concluído para finalizar.

# Utilizando o Google Drive para computador

- Através dos serviços Google é possível sincronizar os arquivos entre o google Drive em seu computador
- Para isso há duas opções para a sua conta institucional:
  - (1) **Backup e sincronização** permite sincronizar e armazenar arquivos do Drive no seu computador.
  - (2) **Google Drive para computador** permite transmitir todos os arquivos e pastas para a nuvem.
- Observação: agora o nome do Drive File Stream é Drive para computador
- Para mais informações sobre a instalação do drive para computador e as diferenças de funcionalidades entre Backup e sincronização com o Drive para computador, acesse:

https://support.google.com/drive/answer/7638428?hl=pt-BR&ref\_topic=6069785&aut huser=1

# Mais Informações:

Google Drive: <u>https://support.google.com/drive/?hl=pt-BR#topic=14940</u>